Eligible Mastercard card registration and offer activation is required prior to purchase by going to <u>mtr.mastercardservices.com</u>, registering card, and activating offer for below participate merchants

## Online

- 1. Net-a-Porter.com
- 2. Alipay (App)
- 3. ChemistWarehouse.com.au
- 4. DavidJones.com
- 5. Myer.com.au
- 6. Don Quijote Online

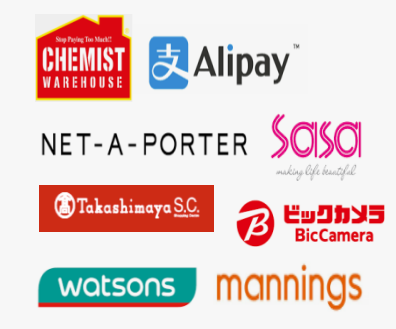

## In-Store

- 1. AU Chemist Warehouse
- 2. AU David Jones
- 3. JP BIC Camera
- 4. JP Takashimaya
- 5. HK SASA Cosmetics
- 6. MAC SASA Cosmetics
- 7. MAC Watsons
- 8. MAC Mannings
- 9. SG Takashimaya Dept Store
- 10. SG Changi Airport

## **MTR Website User Journey**

Cardholders logs in & browse all offers on MTR Website. Upon reaching the merchant offer detail page, a call-to-action "Add to Card" for cardholders to activate the offer.

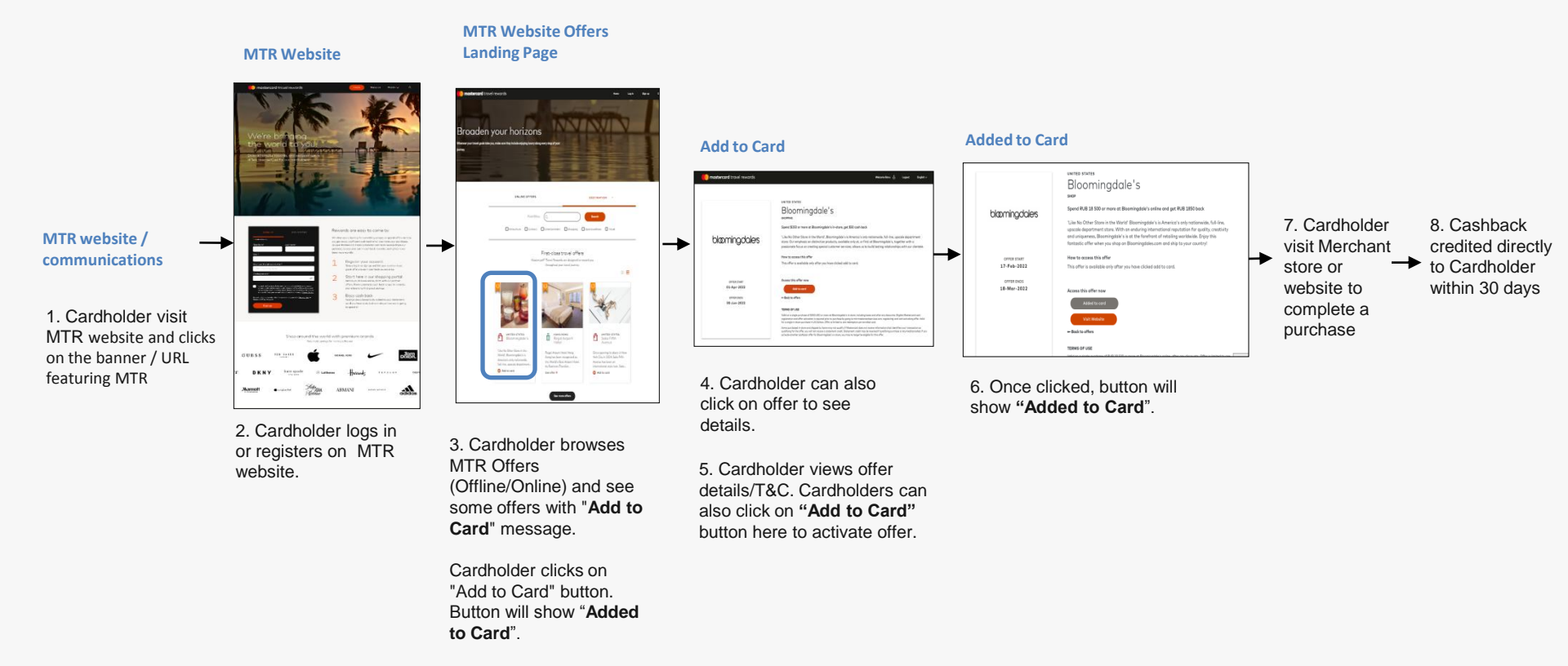